# **Debugging Tools**

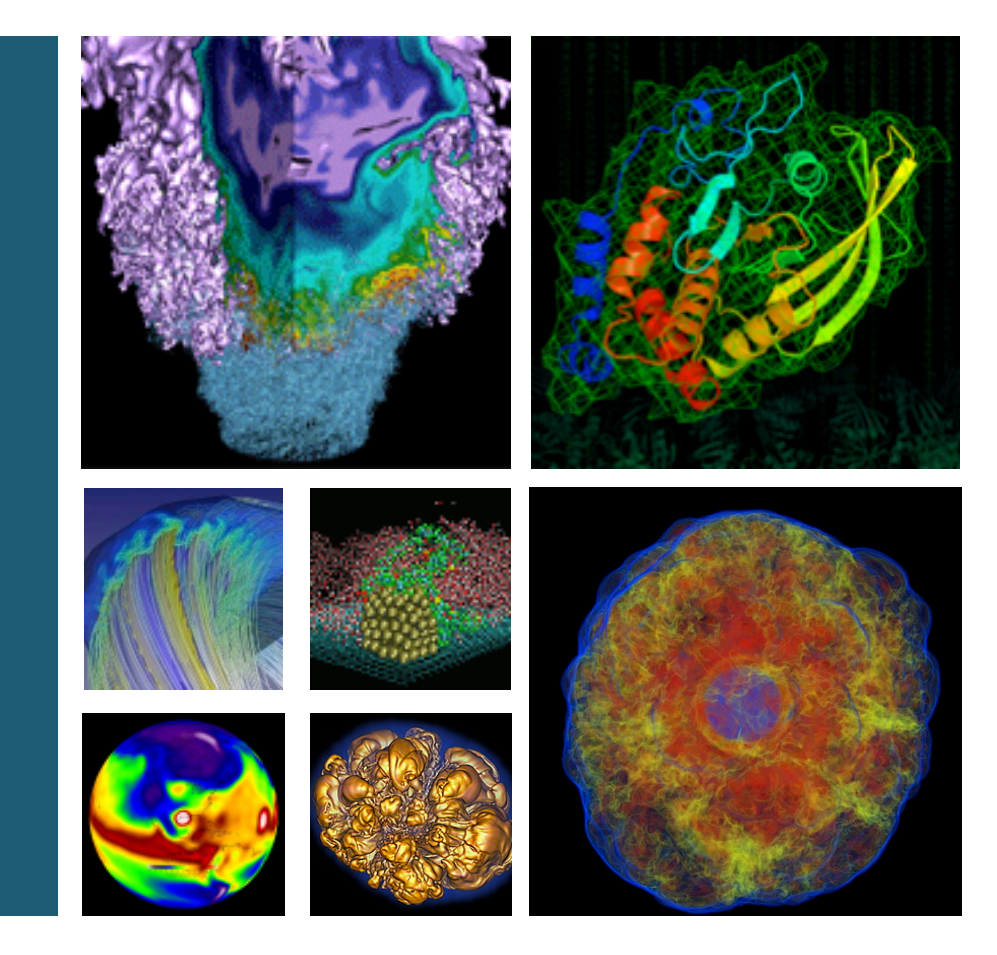

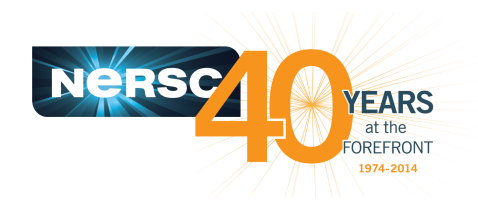

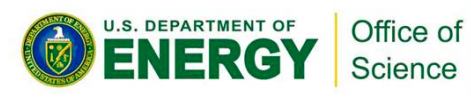

#### **Woo-Sun Yang** NERSC User Services Group

NUG Training February 3, 2014

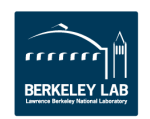

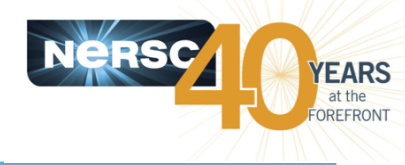

- Parallel debuggers with a graphical user interface
  - DDT (Distributed Debugging Tool)
  - TotalView

#### • Specialized debuggers on Hopper and Edison

- STAT (Stack Trace Analysis Tool)
  - Collect stack backtraces from all (MPI) tasks
- ATP (Abnormal Termination Processing)
  - Collect stack backtraces from all (MPI) tasks when an application fails
- CCDB (Cray Comparative Debugger)
  - Comparative debugging
- Valgrind
  - Suite of debugging and profiler tools

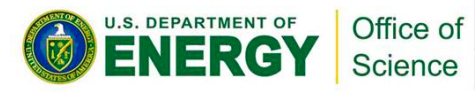

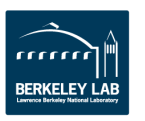

## **DDT and TotalView**

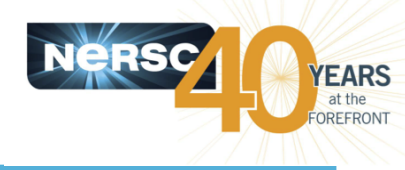

#### • GUI-based traditional parallel debuggers

- Control program's execution pace by it advance to a desired location
- Set breakpoints, watchpoints and tracepoints
- Display the values of variables and expressions, and visualize arrays
  - To check whether the program is executing as expected
- Memory debugging
- And more...
- Works for C, C++, Fortran programs with MPI, OpenMP, pthreads
  - DDT supports CAF (Coarray Fortran) and UPC (Unified Parallel C), too
- Maximum application size to use the debuggers at NERSC
  - DDT: up to 8192 MPI tasks
  - TotalView: up to 512 MPI tasks
  - Licenses shared among users
- For info
  - \$ALLINEA\_TOOLS\_DOCDIR/userguide.pdf (after loading the 'allineatools' module)
  - <u>http://www.nersc.gov/users/software/debugging-and-profiling/ddt/</u>
  - <u>http://www.roguewave.com/products/totalview</u>
  - <u>http://www.nersc.gov/users/software/debugging-and-profiling/totalview/</u>

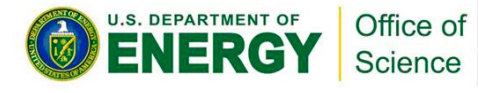

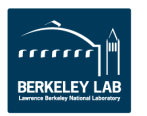

#### DDT

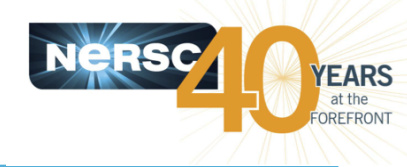

#### % ftn -g -00 -o jacobi\_mpi jacobi\_mpi.f90 Compile with -g to have debugging symbols Include -O0 for the Intel compiler % qsub -IV -lmppwidth=24,walltime=30:00 -q debug Start an interactive batch session % cd \$PBS\_0\_WORKDIR % module load allineatools Load the allineatools module to use DDT % ddt ./jacobi\_mpi Start DDT

| Application: /scratch1/scratchdirs/wyang/parallel_jacobi/jacobi_mpi | Details |  |  |  |  |  |  |
|---------------------------------------------------------------------|---------|--|--|--|--|--|--|
| Application: /scratch1/scratchdirs/wyang/parallel_jacobi/jacobi_mpi |         |  |  |  |  |  |  |
| Arguments:                                                          | •       |  |  |  |  |  |  |
| r std <u>i</u> n file: ∫                                            | -       |  |  |  |  |  |  |
| Working Directory.                                                  |         |  |  |  |  |  |  |
| MPI: 4 processes, Cray X-Series (MPI/shmem/CAF)                     | Details |  |  |  |  |  |  |
| Number of processes: 4                                              |         |  |  |  |  |  |  |
| Processes per Node: 24                                              |         |  |  |  |  |  |  |
| Implementation: Cray X-Series (MPI/shmem/CAF) Change                |         |  |  |  |  |  |  |
| aprun arguments                                                     |         |  |  |  |  |  |  |
| C OpenMP Details                                                    |         |  |  |  |  |  |  |
| CUDA Details                                                        |         |  |  |  |  |  |  |
| Memory Debugging     Details                                        |         |  |  |  |  |  |  |
| Configure Parameters                                                |         |  |  |  |  |  |  |
| Environment Variables: none De                                      |         |  |  |  |  |  |  |
| Plugins: none Details                                               |         |  |  |  |  |  |  |

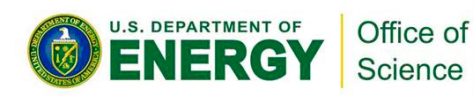

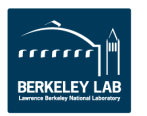

## **DDT (cont'd)**

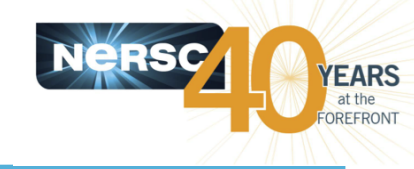

|                                                                                                    | 🔀 Alline                                                                                                    | ea DDT 4.2-34164                                                                                                    |                                                                          |
|----------------------------------------------------------------------------------------------------|----------------------------------------------------------------------------------------------------|----------------------------------------------------------------------------------------------------|--------------------------------------------------------------------------|
|                                                                                                    | 1 J ! 🖄 - 🔊 -                                                                                                    |                                                                                                    |                                                                          |
| Current Group: Ali Focus on current                                                                                   | . 📀 Group C Process C Thread 🗖 Step                                                                                                    | Threads Together                                                                                                    |                                                                          |
| All 0 1 2                                                                                                    | ] Navigate using                                                                                                    | 5                                                                                                    |                                                                          |
| Create Group<br>Project Files & X                                                                                     | these buttons                                                                                                    | Locals                                                                                                    | Current Line(s) Current Stack                                            |
| Search (Ctrl+K)                                                                                                    | <pre>186 integer i, j, joff, n 187 real h 188 integer ierr 189 190 call mpi_comm_size(mp 191 call mpi_comm_rank(mp 192 193 joff = myid * ((n + 1 194 195 h = 1.0 / n 196 197 ⊟ if (myid == 0) then 198 ⊟ do i=0,n 199 u(i,js) = (i * h) 200 enddo 201 endif </pre> | np, myid<br>pi_comm_world,np,ierr)<br>pi_comm_world,myid,ierr)<br>1) / np) ! j-index offset<br>To check the value of a<br>variable, right-click on a<br>variable or check the<br>pane on the right<br>Type: none | ame Value<br>Sparklines to<br>quickly show<br>variation ove<br>MPI tasks |
| Input/ Brea Watc Stacks                                                                                               | Trac Tracepoint Logbook                                                                                                    | Evaluate                                                                                                    | ₽×                                                                       |
| Stacks                                                                                                    | e × I                                                                                                    | Expression Value                                                                                                    |                                                                          |
| Processes Function A<br>4 jacobi mpi (jacobi mpi.f90.68<br>4 set bc (jacobi mpi.f90.193)<br>Paral<br>is hel<br>findir | lel stack frame view<br>pful in quickly<br>ng out where each                                                                                                    |                                                                                                    |                                                                          |
| ENERGY Science                                                                                                    | ess is executing                                                                                                    | - 5 -                                                                                                    | BERKELEY LAI                                                             |

#### **TotalView**

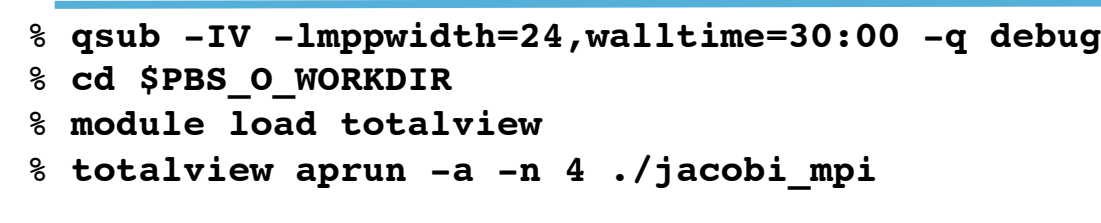

#### Then,

- Click OK in the 'Startup Parameters aprun' window
- Click 'Go' button in the main window

|   | C C C Startun Parameters – aprun                                                                                 |
|---|----------------------------------------------------------------------------------------------------|
| 1 | Startup Parameters - aprum                                                                                       |
|   | Debugging Options Arguments Standard I/O Parallel                                                                |
|   | Enable ReplayEngine<br>Record all program state while running. Roll back your program to any point in the past.  |
|   | Enable memory debugging<br>Track dynamic memory allocations. Catch common errors, leaks, and show reports.       |
|   | Halt on memory errors                                                                                            |
|   | Enable CUDA memory checking<br>Detect global memory addressing violations and misaligned global memory accesses. |
|   | Show Startup Parameters when TotalView starts                                                                    |
| _ | Changes take effect at process startup.                                                                          |
|   | OK Cancel Help                                                                                                   |
|   | <b>U</b>                                                                                                    |
|   |                                                                                                    |

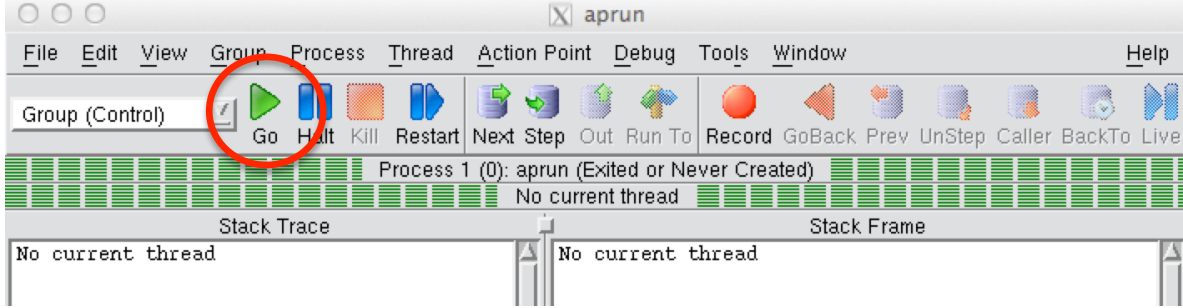

 Click 'Yes' to the question 'Process aprun is a parallel job. Do you want to stop the job now?'

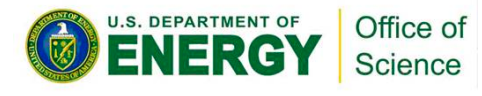

| 00       | O X Question                                                         |
|----------|----------------------------------------------------------------------|
| <b>?</b> | Process aprun is a parallel job.<br>Do you want to stop the job now? |
|          |                                                                      |

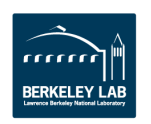

OREFRONT

## **TotalView (cont'd)**

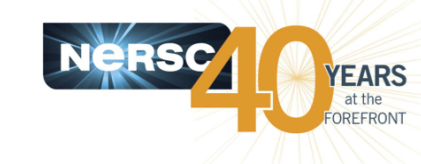

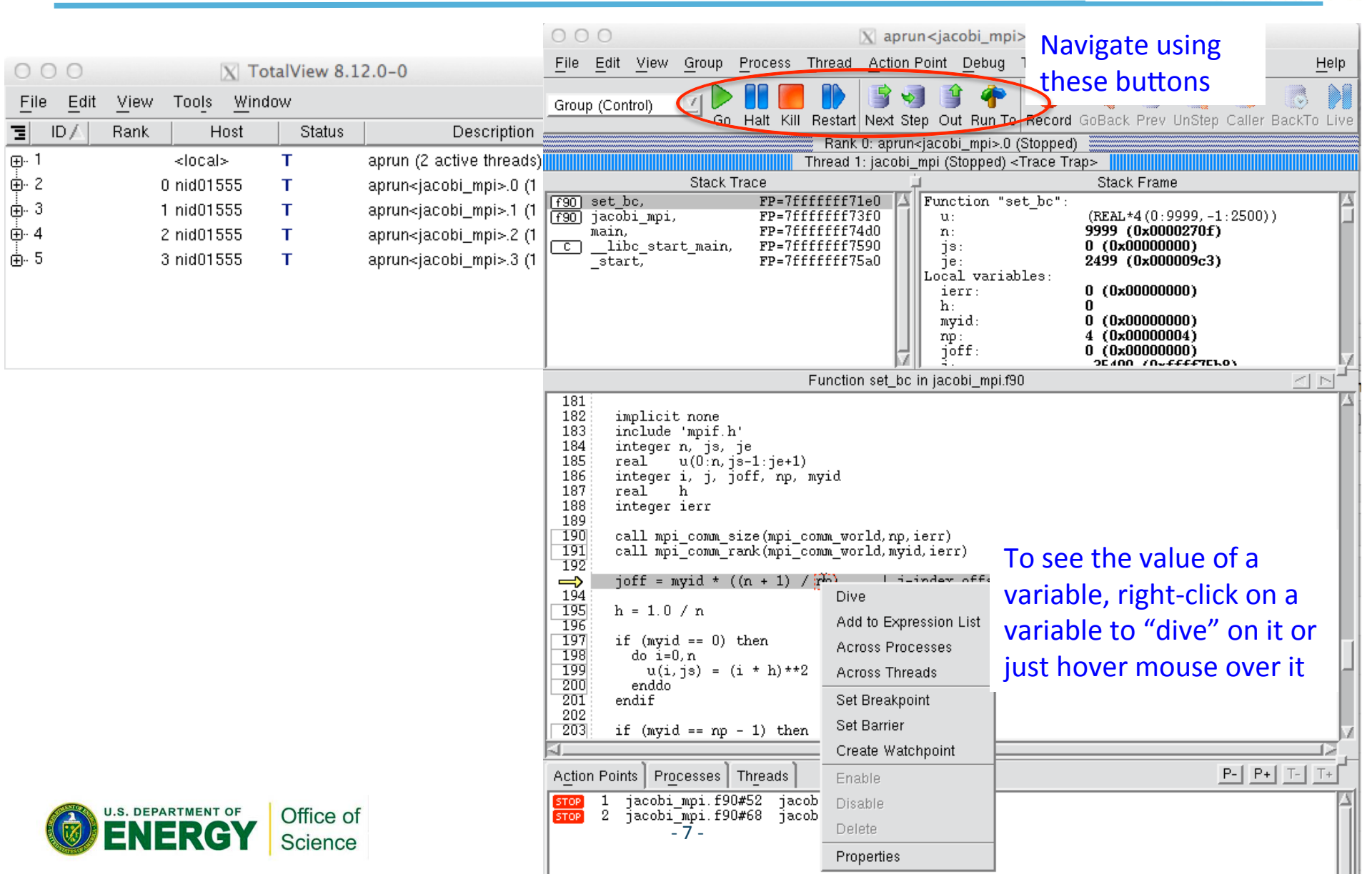

## **STAT (Stack Trace Analysis Tool)**

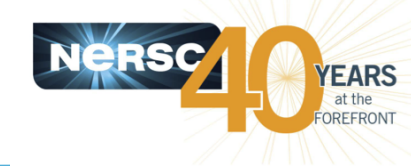

- Gathers stack backtraces (showing the function calling sequences leading up to the ones in the current stack frames) from all (MPI) processes and merges them into a single file (\*.dot)
  - Results displayed graphically as a call tree showing the location in the code that each process is executing and how it got there
  - Can be useful for debugging a hung application
  - With the info learned from STAT, can investigate further with DDT or TotalView
- Works for MPI, CAF and UPC, but not OpenMP
- STAT commands (after loading the 'stat' module)
  - stat (STAT or stat-cl): invokes STAT to gather stack backtraces
  - statview (STATview or stat-view): a GUI to view the results
  - statgui (STATGUI or stat-gui): a GUI to run STAT or view results
- For more info:

Office of

Science

DEPARTMENT OF

- 'intro\_stat', 'STAT', 'statview' and 'statgui' man pages
- <u>https://computing.llnl.gov/code/STAT/stat\_userguide.pdf</u>
- <u>http://www.nersc.gov/users/software/debugging-and-profiling/stat-2/</u>

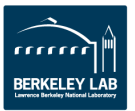

# **Hung application with STAT**

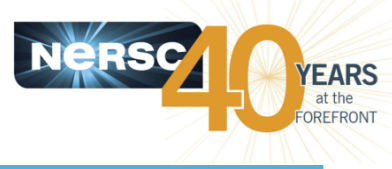

```
Find the MOM node that launched the app.
% qstat -f 722272
 login node id = nid02051
                                  Log into the MOM node
% ssh -XY nid02051
                                  Find pid
% ps -f
UTD
                       C STIME TTY
            PTD
                 PPID
                                               TTME CMD
                                          00:00:00 aprun -n 4 ./jacobi mpi
         23953 16045
                       0 Feb01 pts/0
wyang
         23961 23953 0 Feb01 pts/0
                                          00:00:00 aprun -n 4 ./jacobi mpi
wyanq
...
% module load stat
% stat -i 23953
                                  Run 'stat' for the process 10921; -i to get source line numbers
                                  STAT samples stack backtraces a few times
Attaching to application...
Attached!
Application already paused... ignoring request to pause
Sampling traces...
Traces sampled!
Resuming the application...
Resumed!
Merging traces...
Traces merged!
Detaching from application...
Detached!
Results written to /scratch1/scratchdirs/wyang/parallel jacobi/stat results/jacobi mpi.0010
```

% ls -l stat\_results/jacobi\_mpi.0010/\*.dot

-rw-r---- 1 wyang wyang 2227 Feb 2 00:09 stat\_results/jacobi\_mpi.0010/jacobi\_mpi.0010.3D.dot

% statview stat\_results/jacobi\_mpi.0010/jacobi\_mpi.0010.3D.dot

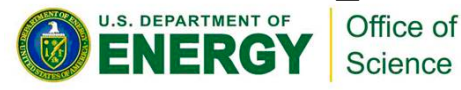

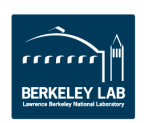

# Hung application with STAT (Cont'd)

U.S. DEPARTMENT OF

**IER** 

Office of

Science

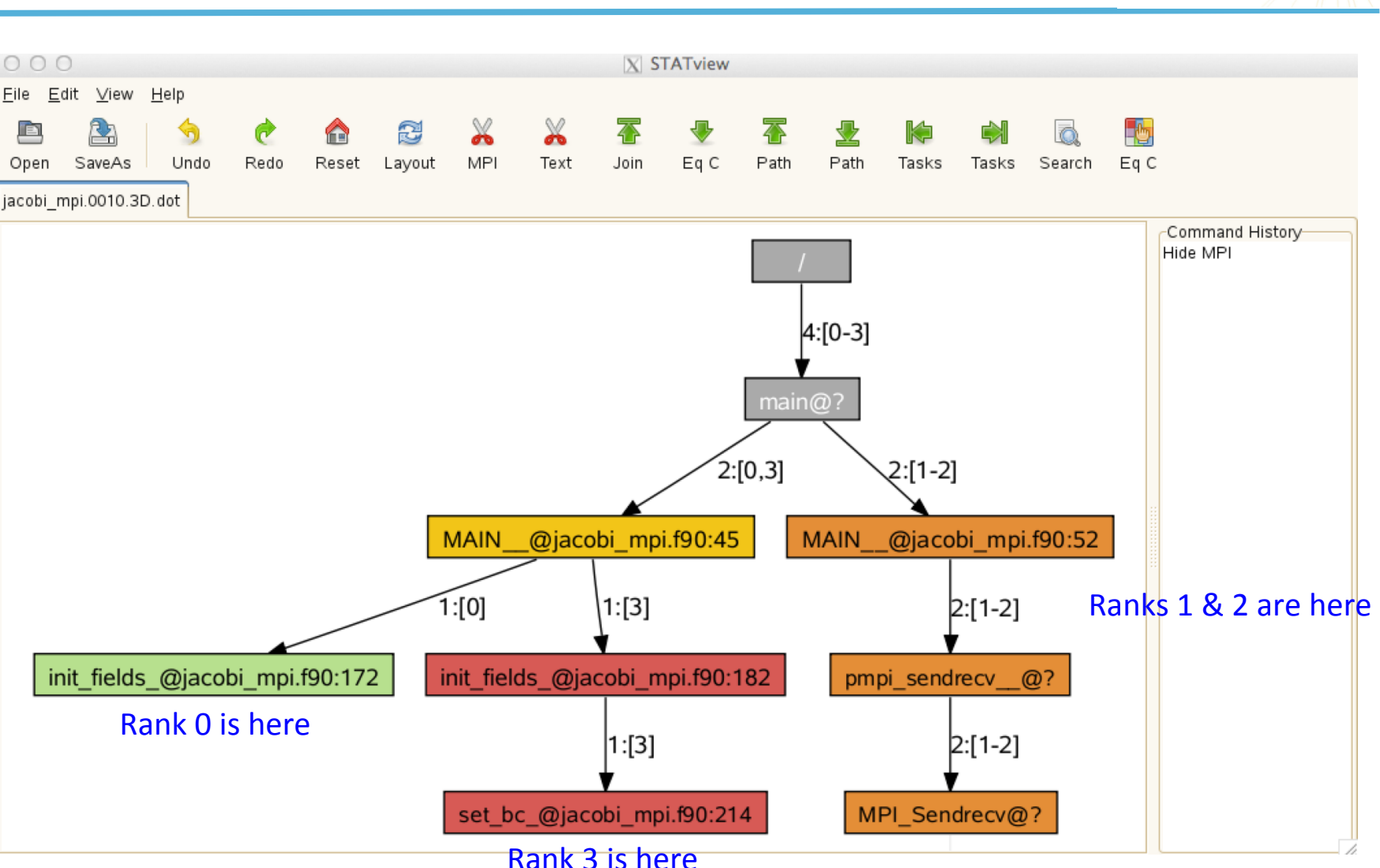

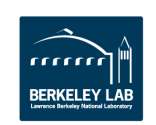

YEARS

at the OREFRONT

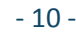

# **ATP (Abnormal Termination Processing)**

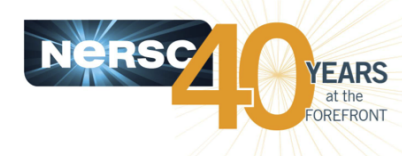

- ATP gathers stack backtraces from all processes of a failing application
  - Invokes STAT underneath
  - Output in atpMergedBT.dot and atpMergedBT\_line.dot (which shows source code line numbers), which are to be viewed with statview
- By default, the atp module is loaded on Hopper and Edison, but ATP is *not* enabled; to enable:
  - setenv ATP\_ENABLED 1 # csh/tcsh
  - export ATP\_ENABLED=1 # sh/bash/ksh

Include this in your dot file (e.g., .tcshrc.ext) to enable ATP by default

- Can make core dumps (core.atp.*apid.rank*), too, by setting coredumpsize unlimited:
  - unlimit coredumpsize # for csh/tcsh
  - ulimit -c unlimited # for sh/bash/ksh

but they do not represent the exact same moment in time (therefore the location of a failure can be inaccurate)

- For more info
  - 'intro\_atp' man page
  - <u>http://www.nersc.gov/users/software/debugging-and-profiling/gdb-and-atp/</u>

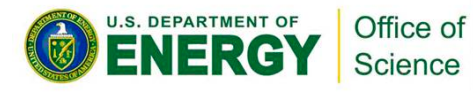

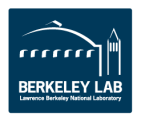

# **Running an application with ATP**

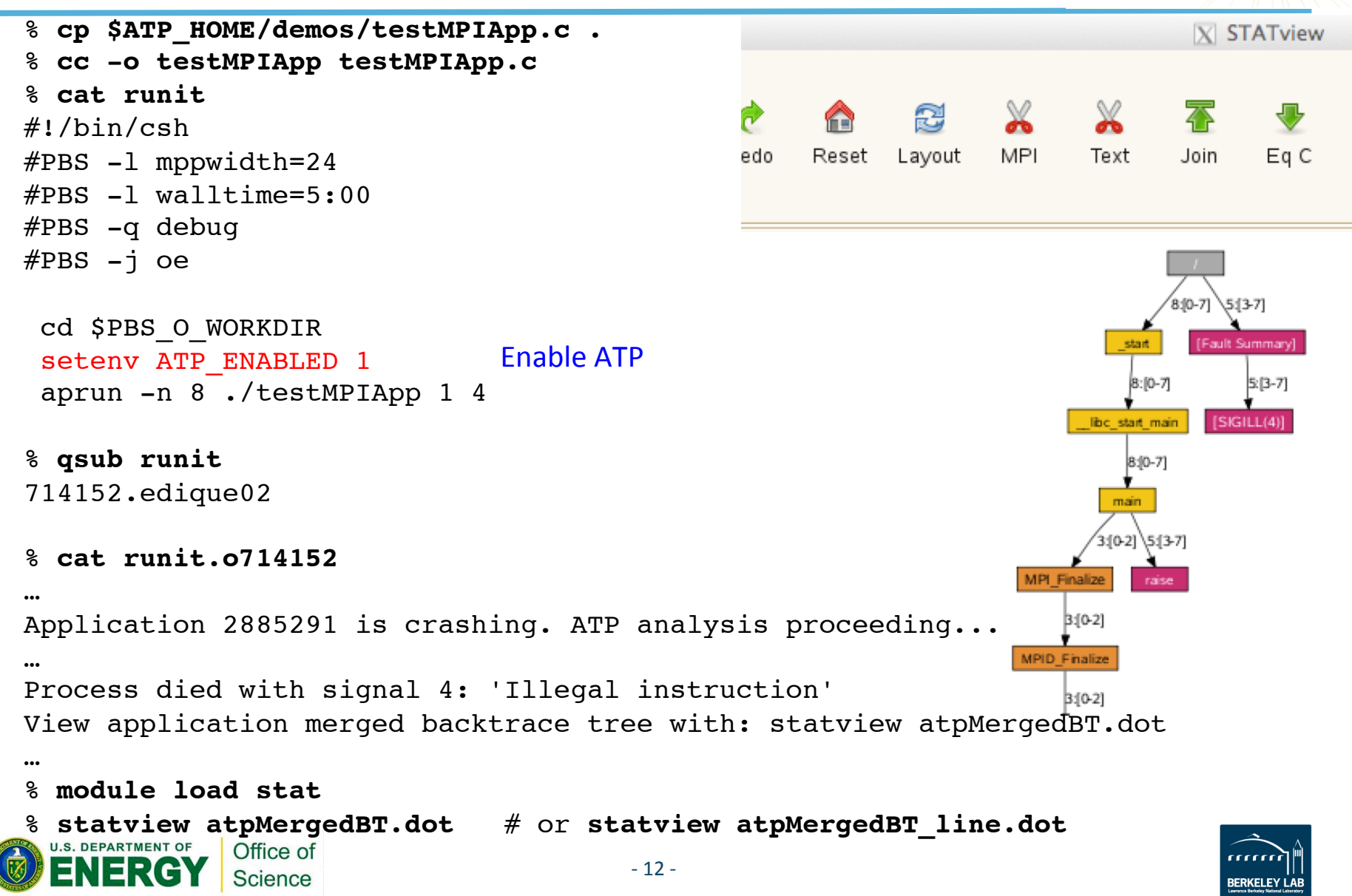

**FARS** 

OREFRON

## Hung application with ATP

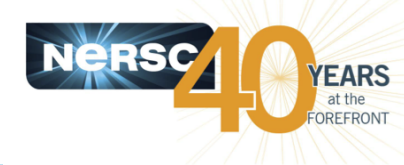

- Force to generate backtraces from a hung application
- For the following to work, must have used
  - 'setenv ATP\_ENABLED 1' in batch script
  - 'setenv FOR\_IGNORE\_EXCEPTION true' in batch script for Intel Fortran
  - '-f no-backtrace' at compile/link time for GNU Fortran

|                                              |                  |                                             | X STATVIEW                     |                                   |
|----------------------------------------------|------------------|---------------------------------------------|--------------------------------|-----------------------------------|
|                                              |                  | <u>E</u> ile <u>E</u> dit ⊻iew <u>H</u> elp |                                |                                   |
| 8 apstat                                     | Find apid        | 🗈 🚵 🥱 🕐 🏠                                   | 😂 🔏 🥉 🛣 🛃                      | 🛣 👱 🙀 刘 🗔 🛅                       |
| <b>•</b>                                     | I                | atpMergedBT line.dot                        | Layout MFI Text Join Eq.C      | Faul Faul lasks lasks Sealch Ey C |
| <br>Apid ResId                               | User PEs Node    | s Age State                                 | Command                        | Command<br>Hide MPI               |
| 2885161 140092                               | wyang 4          | 1 OhO2m run                                 | jacobi_mpi                     |                                   |
| •••                                          |                  |                                             | _                              | 4:[0-3] 4:[0-3]                   |
| % apkill 2885161                             | Kill the applica | tion                                        | m                              | aain@0x400ec5 [Fault Summary]     |
| <pre>% cat runit.o714</pre>                  | 080              |                                             | 2:[0,3]                        | 2:[1-2] 4:[0-3]                   |
| •••                                          |                  | _                                           |                                |                                   |
| aprun: Apid 2885                             | 161: Caught sic  | nal Terminated, se                          | ending to appl                 |                                   |
|                                              |                  | 1:                                          | [0] [1:[3]                     | 2:[1-2]                           |
| <br>Decemental de la calita                  | ь "-<br>         | init_fields_@jacobi_mpi.f90:172             | _fields_@jacobi_mpi.f90:182    | sendrecv@0x403fc0                 |
| Process died wit                             | n signal 15: 'I  | erminated —                                 |                                |                                   |
| View application                             | merged backtra   | ce tree with: stat                          | tview <sup>:®</sup> atpMerge   | dBT:1dot                          |
| •••                                          |                  | S                                           | et_bc_@jacobi_mpi.f90:214 MPI_ | Sendrecv@0x41c680                 |
| <pre>% module load st</pre>                  | at               |                                             |                                |                                   |
| <pre>% statview atpMe;</pre>                 | rgedBT.dot #     | or <b>statview atpMe</b>                    | rgedBT_line.do                 | t                                 |
| U.S. DEPARTMENT OF<br>ENERGY Office<br>Scien | e of<br>nce      | - 13 -                                      |                                |                                   |

# **CCDB (Cray Comparative Debugger)**

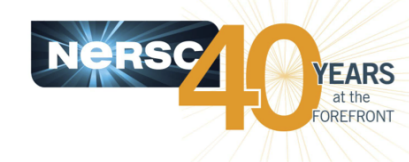

- Find a bug introduced in a version, by running two versions side by side and comparing data between them
- GUI
- It runs the command line mode version, lgdb (Cray Line Mode Parallel Debugger), underneath
- Supports MPI; doesn't support threading
- For info:
  - ccdb man page and help pages
  - Igdb man page and help pages
  - 'Using the Igdb Comparative Debugging Feature', <u>http://docs.cray.com/books/S-0042-22/S-0042-22.pdf</u>
  - <u>http://www.nersc.gov/users/software/debugging-and-profiling/</u> <u>ccdb-lgdb/</u> (work in progress)

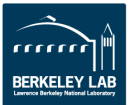

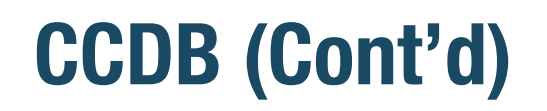

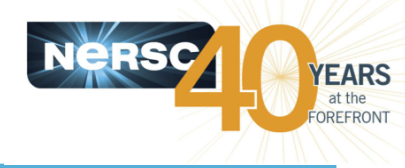

- To compare something between two applications, need to specify
  - Variable name
  - Location in a source file
  - How the global data for the variable is distributed over MPI processes
  - Set of MPI processes ("PE set") for the distribution
- 3 entities used in CCDB (and lgdb)
  - PE set: A set of MPI processes
  - Decomposition: How an array is distributed over PEs
  - Assertion script: A collection of mathematical relationships (e.g., equality) to be tested

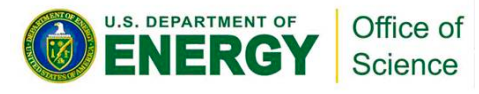

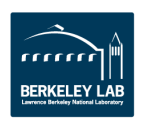

# **Running CCDB**

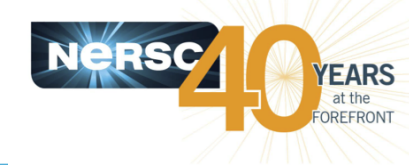

BERKELEY LA

- % qsub -IV -lmppwidth=48,walltime=30:00 -q debug
- % cd \$PBS\_O\_WORKDIR

Request enough nodes to run two apps. simultaneously

% module load cray-ccdb

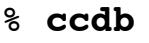

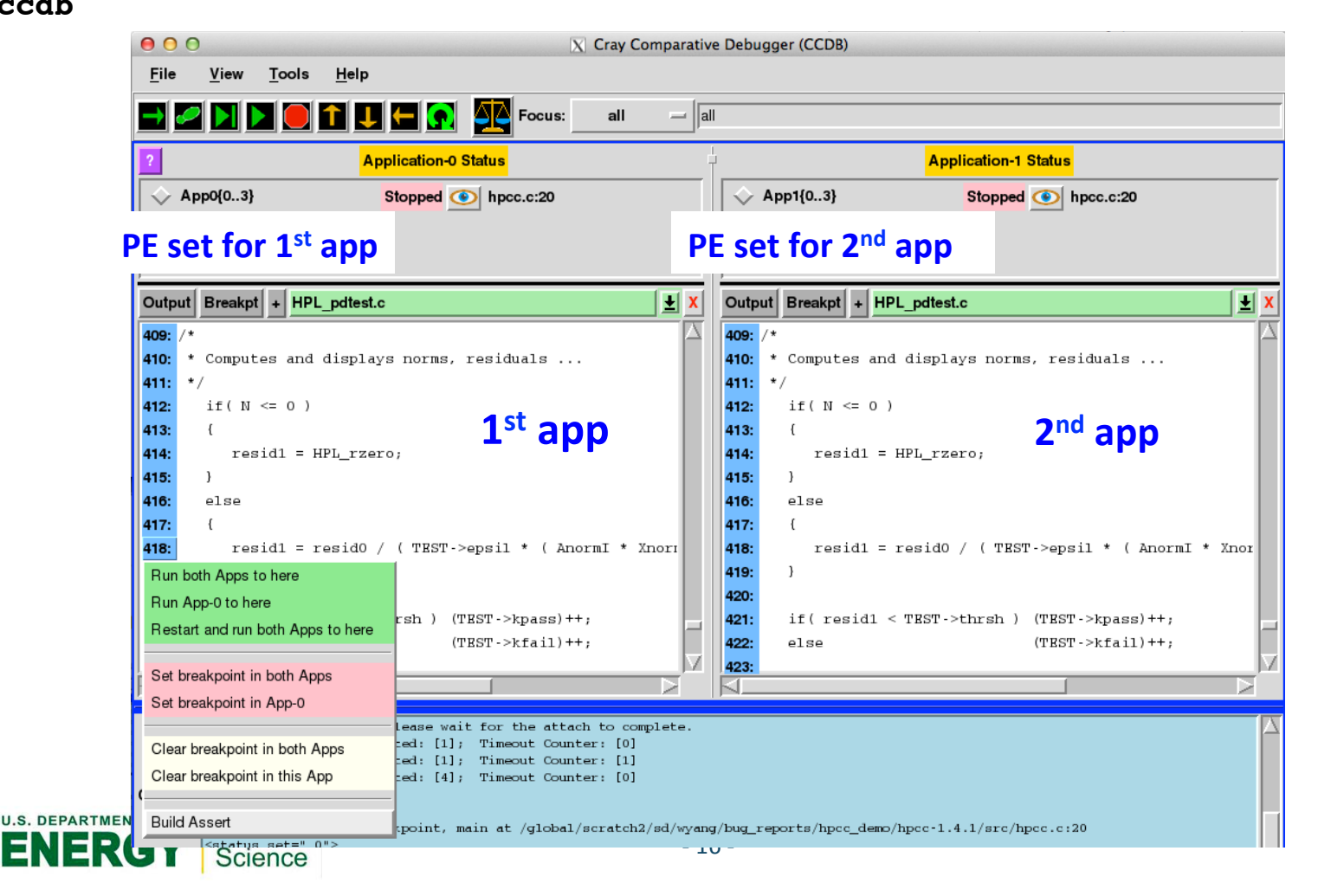

#### **CCDB** assertion script

FRGY

Science

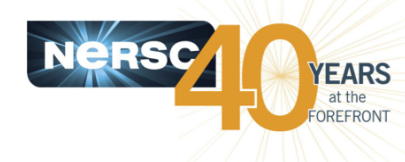

 This script tests whether the 6 variables have the same values between the applications, at line 418 of HPL\_pdtest.c; resid0 and XnormI don't

| 000             |               |                         |             | X CCDB Assertion Sc | ript    |                 |                 |                 |                 |    |      |   |
|-----------------|---------------|-------------------------|-------------|---------------------|---------|-----------------|-----------------|-----------------|-----------------|----|------|---|
| ? Name: resid1  | 📕 Stop on err | or Start                | Save Script | Delete Script       |         |                 |                 |                 |                 |    | Clos | e |
|                 | Applica       | tion-0                  | Same        | Application-1       |         |                 |                 |                 |                 |    |      |   |
| Location:       | HPL_pdtest    | .c : 418                | 3 📕 🔄       | HPL_pdtest.c        | : 418   |                 |                 |                 |                 |    |      |   |
| Variable:       | N             | :                       | 🛨 🔳 N       |                     | Ŧ       |                 |                 |                 |                 |    |      |   |
| PE Set:         | Арр0          | -                       | -           | App1                | - 1     |                 |                 |                 |                 |    |      |   |
| Decompostion:   | Scalar        | ) –                     | -           | Scalar1             | - [     |                 |                 |                 |                 |    |      |   |
| Operator: == Se | t Epsilon     |                         |             |                     |         |                 |                 |                 |                 |    |      |   |
| Add Assert      | Update Assert |                         |             |                     |         |                 |                 |                 |                 |    |      |   |
| Location        | I             | Variable/<br>Expression |             | Results             |         | App 0<br>PE Set | App 1<br>PE Set | App 0<br>Decomp | App 1<br>Decomp | Ор | Eps  |   |
| X Edit HPL_pdt  | est.c:418     | resid0                  |             | Pass: 0 Warn: 0     | Fail: 1 | App0            | App1            | Scalar0         | Scalar1         | == | e    | A |
| X Edit HPL_pdt  | est.c:418     | TEST->epsil             |             | Pass: 1 Warn: 0     | Fail: 0 | App0            | App1            | Scalar0         | Scalar1         | == | e    |   |
| X Edit HPL_pdt  | est.c:418     | Anorml                  |             | Pass: 1 Warn: 0     | Fail: 0 | Арр0            | App1            | Scalar0         | Scalar1         | == | e    |   |
| X Edit HPL_pdt  | est.c:418     | Xnorml                  |             | Pass: 0 Warn: 0     | Fail: 1 | Арр0            | App1            | Scalar0         | Scalar1         | == | е    |   |
| X Edit HPL_pdt  | est.c:418     | Bnorml                  |             | Pass: 1 Warn: 0     | Fail: 0 | App0            | App1            | Scalar0         | Scalar1         | == | е    |   |
| X Edit HPL_pdt  | est.c:418     | N                       |             | Pass: 1 Warn: 0     | Fail: 0 | Арр0            | App1            | Scalar0         | Scalar1         | == | е    | Å |
| s 🗸             |               |                         |             |                     |         |                 |                 |                 |                 |    |      |   |

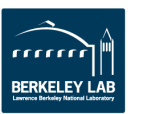

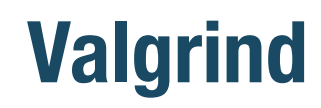

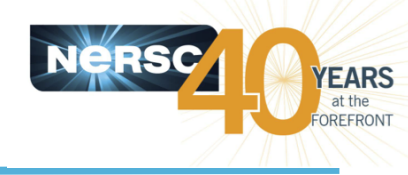

- Suite of debugging and profiler tools
- Tools include
  - memcheck: memory error and memory leaks detection
  - cachegrind: a cache and branch-prediction profiler
  - callgrind: a call-graph generating cache and branch prediction profiler
  - massif, dhat (exp-dhat): heap profilers
  - helgrind, drd: pthreads error detectors
- For info:

#### – <u>http://valgrind.org/docs/manual/manual.html</u>

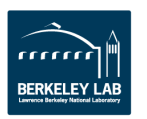

## **Valgrind's memcheck**

Office of

Science

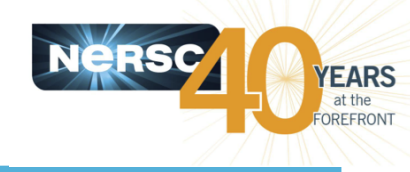

```
% qsub -IV -Imppwidth=24,walltime=30:00 -q debug
% cd $PBS_O_WORKDIR
% module load valgrind
% ftn -dynamic -g -00 memory_leaks.f $VALGRIND_MPI_LINK
% aprun -n 2 valgrind --leak-check=full ./a.out >& report
% awk '/^==/ {print $1}' report | sort -u
==46886==
==46887== Found four sub-reports, each starting a line with its PID
==46888== (--log-file with %p doesn't seem to work properly with aprun...)
==46889==
```

 Out of 4 sub-reports, two are for the application's 2 MPI tasks; let's look at the one for process ID 46888

```
% awk '/^==46888/ {print}' report Show the result for PID 46888
...
==46888== 8,000,000 bytes in 2 blocks are possibly lost in loss record 33 of 37
==46888== at 0x4C27F9E: malloc (vg_replace_malloc.c:291)
==46888== by 0x424A93: for_allocate (in /scratch1/scratchdirs/wyang/valgrind/a.out)
==46888== by 0x408269: sub_bad_ (memory_leaks.f:37)
==46888== by 0x407DF5: MAIN_ (memory_leaks.f:14)
==46888== by 0x407D55: main (in /scratch1/scratchdirs/wyang/valgrind/a.out)
...
```

 Can suppress spurious error messages by using a suppression file (--suppressions=/path/to/directory/file)

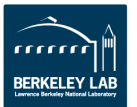

#### **Valgrind's cachegrind**

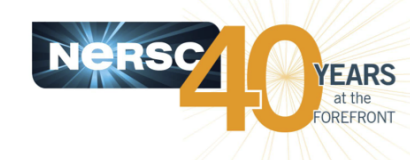

```
% ftn -g -O2 memory_leaks.f Use -g but keep the usual optimization level
% aprun -n 2 valgrind --tool=cachegrind ./a.out
% ls -lrt
...
```

| -rw | 1 | wyang | wyang | 14112 | Jan | 31 | 08:55 | cachegrind.out.46848 |
|-----|---|-------|-------|-------|-----|----|-------|----------------------|
| -rw | 1 | wyang | wyang | 34532 | Jan | 31 | 08:55 | cachegrind.out.46849 |
| -rw | 1 | wyang | wyang | 33926 | Jan | 31 | 08:55 | cachegrind.out.46850 |
| -rw | 1 | wyang | wyang | 15251 | Jan | 31 | 08:55 | cachegrind.out.46847 |

• It generates 4 separate reports just like before, and two are for the application's 2 MPI tasks; let's look at the one for process ID 46849

#### % cg annotate cachegrind.out.46849 32768 B, 64 B, 8-way associative Il cache: D1 cache: 32768 B, 64 B, 8-way associative 31457280 B, 64 B, 30-way associative LL cache: Command: ./a.out Data file: cachegrind.out.46849 \_\_\_\_\_ Ir Ilmr ILmr Dr D1mr DLmw file:function DLmr Dw D1mw 220,000,000 4 4 28,000,000 12 2 20,000,000 0 0 ???:for random number single 25,250,536 43 40 500,069 250,016 2 8,000,073 250,020 187,498 /some/path/ memory\_leak.f:MAIN

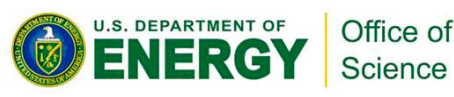

#### Valgrind's callgrind

Science

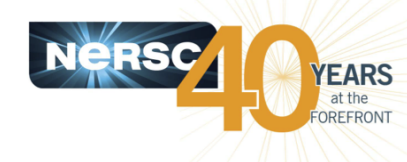

```
Use -g but keep the usual optimization level
% ftn -q -O2 memory leaks.f
  aprun -n 2 valgrind --tool=callgrind ./a.out
  ls -lrt
8
-rw----- 1 wyang wyang 38527 Feb 1 13:16 callgrind.out.43223
-rw----- 1 wyang wyang 117581 Feb 1 13:17 callgrind.out.43225
-rw----- 1 wyang wyang 124967 Feb 1 13:17 callgrind.out.43224
-rw----- 1 wyang wyang 47409 Feb 1 13:17 callgrind.out.43222
    It generates 4 separate reports just like before, and two are for the
ullet
    application's 2 MPI tasks; let's look at the one for process ID 43224
% callgrind annotate callgrind.out.43224 memory leaks.f
-- User-annotated source: memory leaks.f
        subroutine sub ok(val,n) ! no memory leak
              integer n
              real val
              real, allocatable :: a(:)
       40
              allocate (a(n))
      240
    2,425 => ???:for alloc allocatable (10x)
      810 => ???: for check mult overflow64 (10x)
50,000,070 call random number(a)
550,000,000 => ???:for random number single (1000000x)
              val = val + sum(a)
3,125,926
        . ! deallocate(a)
                                   ! ok not to deallocate
      180
               end
   .s. DEPARIMENT OF 2 ? Office dealloc_allocatable (10x)
```

- 21 -

#### **Valgrind's heap profilers**

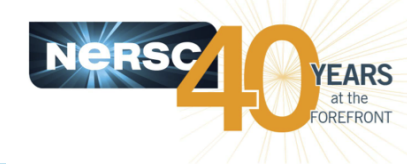

#### massif and exp-dhat for profiling heap memory usage

```
ifort -g -O2 memory leaks serial.f
8
                                        Doesn't seem to work with compiler wrappers at
 valgrind --tool=massif ./a.out
                                        the moment, so let's try a serial code
 ls -lrt
•••
-rw----- 1 wyang wyang
                        12008 Feb 1 12:40 massif.out.1384
 ms print massif.out.1384
. . .
MB
114.51
                                          :::#
                                         ::: :#
                                      ::::: : :#
                                               @ for detailed snapshot where detailed
                                      :: : : : : :#
                                    :::::: : : : : :#
                                               info is provided
                                   ::: : :: : : : : : : #
                                 ::@: : : : : : : : : #
                                ::: @: : : : : : : : : #
                             ::::: : @: : : : : : : : : : #
                                               # for peak snapshot where the peak
                             heap usage is
                         @::: : : : : : : @: : : : : : : : : ##
                       This example strongly suggests memory
                   leaks
                ---->Gi
 0
  0
                                         2.248
                     useful-heap(B) extra-heap(B)
      time(i)
               total(B)
                                        stacks(B)
             120,000,280
                       120,000,032
                                    248
                                            0
  2,414,128,664
             Office of
                                     - 22 -
             Science
```

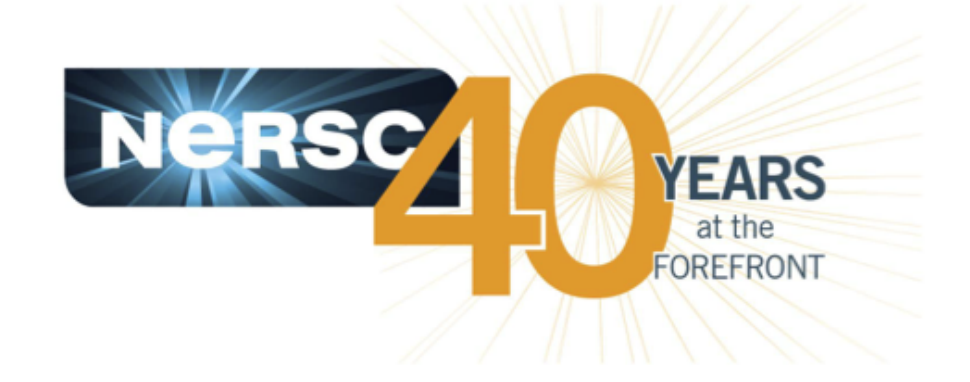

#### Thank you.

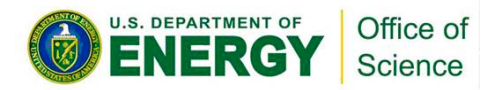

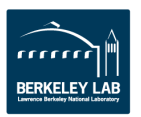